## Fast-Class File

Client Data System

## Volume 139: Investment Report Options

The Investment Report Setup utility offers several different options for running Investment Reports.

## To Run an Investment Report with Investment Report Options:

- From an open contact record, select **Reports** in the main menu.
- From the Reports menu, select Investment Reports.
- From the Investment Report list, select the report you would like to modify, and click the **Modify Record** button.
- In the Investment Report Setup window, select an As of Date.

Note: Leaving this field blank will report on investments as of the current day.

| Investment Report Setup - Asset Allocation - Asset Allocation                                                                                                    |                                                                                                    |                                                                                                    |                                                                                                    |   |
|----------------------------------------------------------------------------------------------------|----------------------------------------------------------------------------------------------------|----------------------------------------------------------------------------------------------------|----------------------------------------------------------------------------------------------------|---|
| General                                                                                                    | Sort/Separate                                                                                                    | Disclaimer                                                                                                | Graph                                                                                                    |   |
| As of Date<br>b6/27/2<br>Current Contact<br>Print Spouse Name<br>Always display this of<br>Select Assets By Type<br>Deselect All<br>Include Policies<br>Mutual Funds<br>Cash/Time Deposits<br>Stocks<br>Bonds<br>Fixed Annuities<br>Direct Participation | dialog box<br>Variable Annuities<br>Vunit Trusts<br>Miscellaneous<br>Notes Receivable<br>Real Estate<br>Personal Property<br>Program | Cost Options<br>Cost/Gain Loss<br>Real Estate<br>DPP Option<br>ROR Options<br>Exclude Sho<br>Include Liqu | Tax Basis<br>Cost and Current Value<br>Original Amount<br>rt Term Held Investments<br>idated Investments | ~ |
| Select Assets By Group OK Cancel Help                                                                                                    |                                                                                                    |                                                                                                    |                                                                                                    |   |

Figure 1: The Investment Report Setup window – General Tab

• Check **Current Contact** if you'd like to report on the current contact.

Note: If this box is unchecked, CDS will prompt you to run the report through a filtered list of contacts or an adhoc set before running the report.

- Check the **Print Spouse Name** box to print the current contact's spouse name on the report.
- Check **Always display this dialog box** if you want the Investment Report Setup window to open at run-time.
- In the **Select Assets By Type** section, select the Investments you would like to report on.
- In the **Cost Options** section, select the appropriate options.
- Click the **Sort/Separate** tab.

| 🔲 Investment Report Setup - Asset Allocation - Asset Allocation 🛛 🛛 🔀        |                                                      |                                                                                                    |  |  |
|------------------------------------------------------------------------------|------------------------------------------------------|----------------------------------------------------------------------------------------------------|--|--|
| General                                                                      | Sort/Separate                                        | Disclaimer Graph                                                                                                    |  |  |
| Sort By<br>VA/Life Options<br>Separate By                                    | Investment Type (Asset Cla<br>Show Sub Accounts Only | Grouping Options Separate Mutual Funds By Objective Separate Qualified Investments                                                |  |  |
| Ownership                                                                    | Deselect All                                         | HowHeld Deselect All                                                                                                    |  |  |
| Clifford Trust<br>UGMA Trust<br>UTMA Trust<br>Q-TIP Trust<br>Life Ins. Trust |                                                      | <ul> <li>➢ Pension</li> <li>➢ Profit Sharing</li> <li>➢ SEP</li> <li>➢ TSA/TDA</li> <li>➢ New</li> <li>➢ Non Qualified</li> </ul> |  |  |
|                                                                              | ОКСС                                                 | ancel Help                                                                                                    |  |  |

Figure 2: The Investment Report Setup window – Sort/Separate Tab

- Click on the **Sort By** drop-down and select to sort by **Standard Category** (i.e. Stocks, Bonds, Mutual funds) or by **Investment Type** (i.e. Cash Equivalent, Equity Asset, Fixed Asset).
- Click on the VA/Life Options drop-down select to display the report by summary line or sub accounts only.
- Check the **Separate Qualified Investments** box to separate tax-deferred investments.
- In the **Separate By** section, you can choose to separate investments by Ownership and How Held.
- Click **OK** when finished selecting report options.
- Click **Yes** to save the changes.
- Click **OK** to run the report.

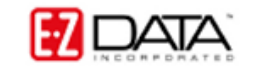